## Preparation for SEAFDEC Neritic stock assessments training course

# How to install "R" computer language?

Tom Nishida (PhD), Resources Person, National Research Institute of Far Seas Fisheries (Japan),

Email: aco20320@par.odn.ne.jp

#### "R" needs to be pre-installed to your PC

- Otherwise you cannot attend the training course as "R" is the main engine of the software to be used for the training course.
- Please note that you will not need to learn "R". We need "R" in your PC to run the menu driven software that you need to learn.
- You don't need to know any computer languages if you use software to be provided in the training course.

### Minimum requirement of your PC

- Lap top PC: windows 7 or higher (64 bits).
- No MAC/Apple PC nor Tablets because of software compatibility problems

### Now how to install "R"

(1) Go to https://cran.r-project.org/bin/windows/base/

## (2) Then you will see window as below:

| R 32.3 for Windows (62 megabytes, 32/64 bit)   nd other instructions<br>in this version   ouble-check that the package you have downloaded exactly matches the package distributed by R, you of<br>nstall R when using Windows Vista?<br>undate mackages in my previous version of R2<br>undate mackages in my previous version of R2<br>undate mackages in my previous version of R2<br>an 32-bit or 64-bit R2   R EAQ for general information about R and the <u>R Windows EAQ</u> for Windows-specific information.   this release are incorporated in the <u>repatched snapshot build</u><br>the development version (which will eventually become the next major release of R) is available in the <u>repleases</u><br>:ters: A stable link which will redirect to the current Windows binary release is<br>2)/bin/windows/base/release.htm.   15-12-10, by Duncan Murdoch | can compare the <u>md5sum</u> of the exe to the<br>Frequently asked questions<br>Other builds<br>-devel snapshot build. |
|----------------------------------------------------------------------------------------------------|----------------------------------------------------------------------------------------------------|
| ouble-check that the package you have downloaded exactly matches the package distributed by R, you on<br>install R when using Windows Vista?<br>undate rackages in my previous version of R?<br>undate rackages in my previous version of R?<br>and the <u>R Windows FAQ</u> for Windows-specific information.<br>It is release are incorporated in the <u>repatched snapshot build</u><br>the development version (which will eventually become the next major release of R) is available in the <u>releases</u><br>iters: A stable link which will redirect to the current Windows binary release is<br><u>&gt; /bin/windows/base/release.tem</u> .<br>15-12-10, by Duncan Murdoch                                                                                                    | can compare the <u>md5sum</u> of the exe to the<br>Frequently asked questions<br>Other builds<br>-devel snapshot build. |
| Install R when using Windows Vista?<br>undate rackages in my previous version of R?<br>un 32-bit or 64-bit R?<br>R FAQ for general information about R and the <u>R Windows FAQ</u> for Windows-specific information.<br>o this release are incorporated in the <u>r-patched snapshot build</u> .<br>the development version (which will eventually become the next major release of R) is available in the <u>r-<br/>seleases</u><br>ters: A stable link which will redirect to the current Windows binary release is<br>2/bin/windows/base/release.htm.<br>15-12-10, by Duncan Murdoch                                                                                                    | Other builds<br>-develsnapshotbuild.                                                                                    |
| R FAQ for general information about R and the <u>R Windows FAQ</u> for Windows-specific information.<br>o this release are incorporated in the <u>r-patched snapshot build</u> .<br>the development version (which will eventually become the next major release of R) is available in the <u>r-<br/>releases</u><br>:ters: A stable link which will redirect to the current Windows binary release is<br><u>&gt; /bin/windows/base/release.htm.</u><br>15-12-10, by Duncan Murdoch                                                                                                    | Other builds<br>-devel snapshot build.                                                                                  |
| o this release are incorporated in the <u>r-patched snapshot build</u> .<br>the development version (which will eventually become the next major release of R) is available in the <u>r-<br/>releases</u><br>:ters: A stable link which will redirect to the current Windows binary release is<br><u>&gt; /bin/windows/base/release.htm</u> .<br>15-12-10, by Duncan Murdoch                                                                                                    | Other builds<br>-devel snapshot build.                                                                                  |
| o this release are incorporated in the <u>repatched snapshot build</u> .<br>the development version (which will eventually become the next major release of R) is available in the <u>releases</u><br>:ters: A stable link which will redirect to the current Windows binary release is<br><u>&gt;/bin/windows/base/release.htm</u> .<br>                                                                                                    | -devel snapshot build.                                                                                                  |
| ters: A stable link which will redirect to the current Windows binary release is<br><u>&gt;/bin/windows/base/release.htm</u> .<br>                                                                                                    |                                                                                                    |
| 15–12–10, by Duncan Murdoch                                                                                                    |                                                                                                    |
|                                                                                                    |                                                                                                    |
|                                                                                                    | R-3.2.3 for Windows (32/64                                                                                              |
| oad R 32.3 for Windows (62 megabytes, 32/64 bit)                                                                                                    |                                                                                                    |
| atures in this version                                                                                                    |                                                                                                    |
| nt to double-check that the package you have downloaded exactly matches the package distributed by F                                                                                                    | R, you can compare the <u>md5sum</u> of the .exe t                                                                      |
|                                                                                                    | Frequently asked questions                                                                                              |
| <u>v do Linstall R when using Windows Vista?</u><br>v do Lupdate packages in my previous version of R?<br>vuld Lrun 32-bit or 64-bit R?                                                                                                    |                                                                                                    |
| e the <u>R FAQ</u> for general information about R and the <u>R Windows FAQ</u> for Windows-specific information.                                                                                                    |                                                                                                    |
|                                                                                                    | Other builds                                                                                                    |
| ches to this release are incorporated in the <u>r~patched snapshot build</u> .<br>uild of the development version (which will eventually become the next major release of R) is available in<br><u>vious releases</u>                                                                                                    | the <u>r-devel snapshot build</u> .                                                                                     |
| vebmasters: A stable link which will redirect to the current Windows binary release is<br><u>(IRROR)/bin/windows/base/release.htm</u> .                                                                                                    |                                                                                                    |
| uze: 2015−12−10, by Duncan Murdoch                                                                                                    |                                                                                                    |
|                                                                                                    |                                                                                                    |

(4) Then R will be downloaded to your download folder of your PC as below (don't worry about Japanese).

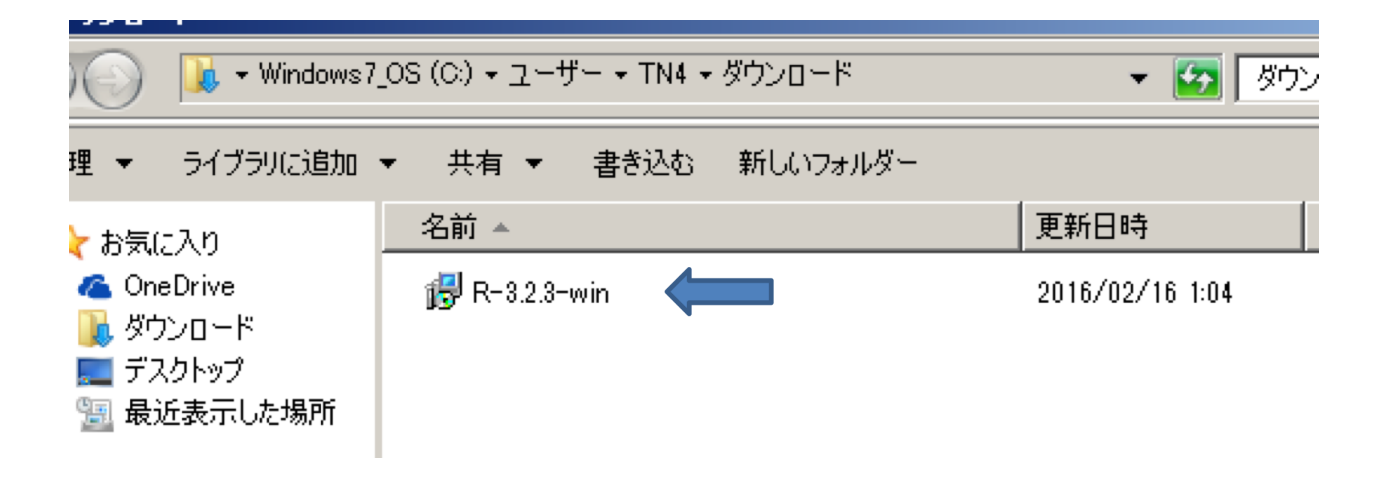

- (5) Then double click the icon (above)
- (6) Then follow the instruction and choose default for all options.
- (7) It will take some time to finish.
- (8) After you will finish your installation,

Your R is stored in C: drive

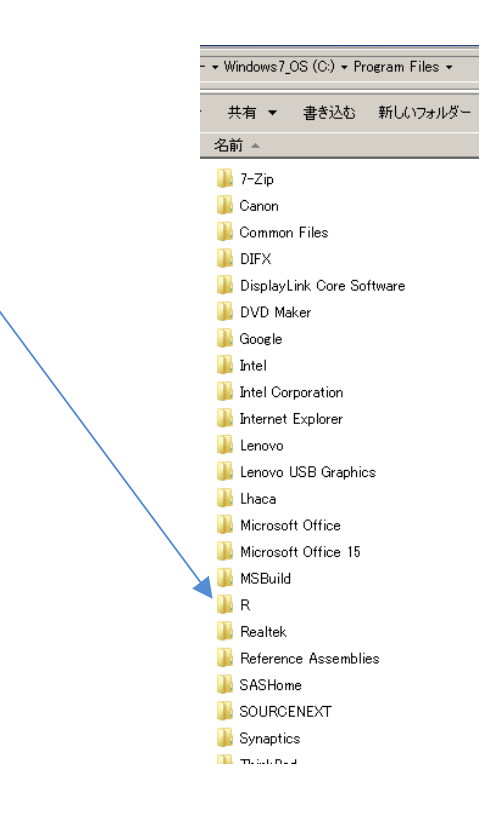

- (9) You will not touch nor use "R" folder.
- (10) Only software will use "R" behind you!

### (11) If you have any problems, please contact

Tom Nishida (PhD), Resources Person, National Research Institute of Far Seas Fisheries (Japan) Email: aco20320@par.odn.ne.jp